# Manual for AK-ADSL

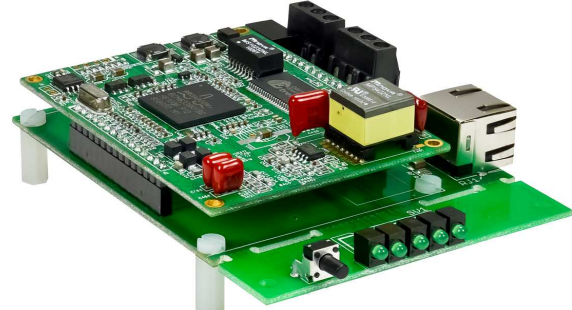

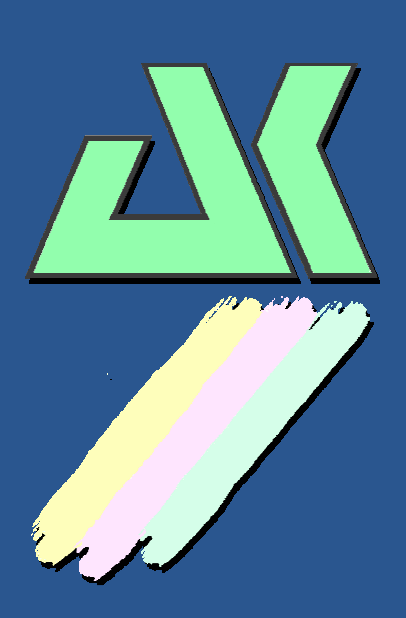

AK – Nord EDV- Vertriebsges. mbH Stormstrasse 8 D-25524 Itzehoe Germany

Phone: +49 (0) 4821 8040350 Fax: +49 (0) 4821 4083024

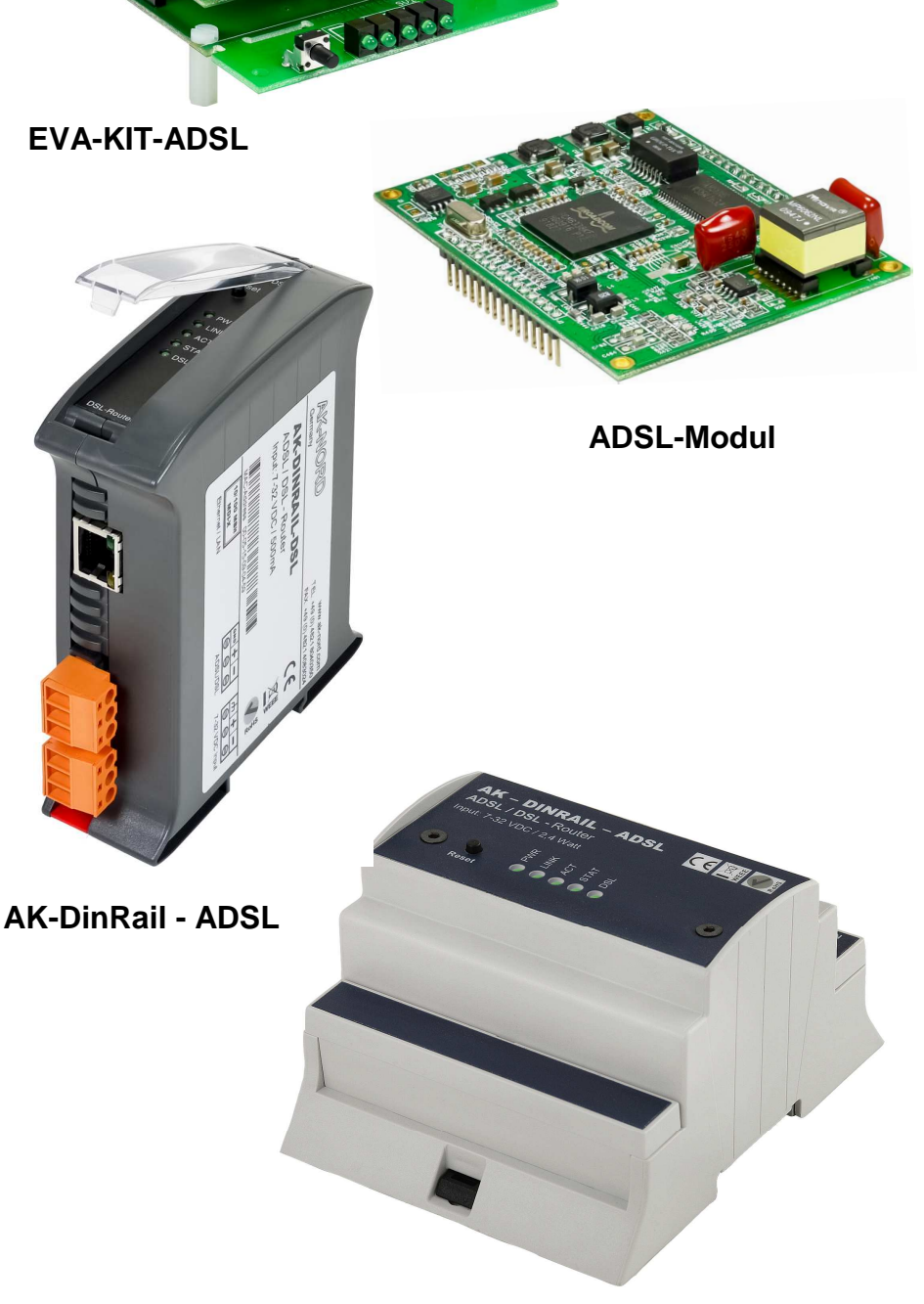

**AK-RailPort - ADSL** 

### Contents

| AK-DinRail-ADSL                       | 4  |
|---------------------------------------|----|
| AK-DinRail-ADSL                       |    |
| Description and connection assignment | 5  |
| AK-RailPort-ADSL                      | 6  |
| AK-RailPort-ADSL                      | 6  |
| Description and connection assignment | 7  |
| AK-ADSL module                        |    |
| ADSL module                           |    |
| Pin assignment                        | 9  |
| Dimensioning                          |    |
| EVA-KIT-ADSL                          |    |
| AK-EVA-KIT-ADSL                       |    |
| Description and connection assignment |    |
| Description for ADSL connection       |    |
| 1st Option                            |    |
| 2nd Option                            |    |
| Setting the TCP/IP                    |    |
| Configuration ADSL                    |    |
| 1) Device Info                        | 21 |
| 3) Advanced Setup                     |    |
| 3.1) The WAN menu                     |    |
| Adding a WAN account                  |    |
| 3.1a/b) PPPoA / PPPoE                 |    |
| 3.1c) MER                             |    |
| 3.1d) IPoA<br>3.1e) Bridaina          |    |
| 3.2) The LAN menu                     |    |
| 3.3) The QoS menu                     |    |
| 3.4) Routing                          |    |
| 3.5) DSL                              |    |
| 3.6) NAT                              |    |
| ,<br>3.7) Security                    |    |
| 3.8) Parental Control                 |    |
| 3.9) DNS                              |    |
| ,<br>3.10) DynDNS                     |    |
| 4) Diagnostics                        |    |
| 5) Management                         |    |
| -,                                    |    |

### Contents

| Exemplary provider settings | 46 |
|-----------------------------|----|
| T-Online                    | 46 |
| Alice48                     |    |
| 1und150                     |    |
| Versatel                    | 52 |
| Explanations                | 54 |

### **AK-DinRail-ADSL**

#### AK-DinRail-ADSL

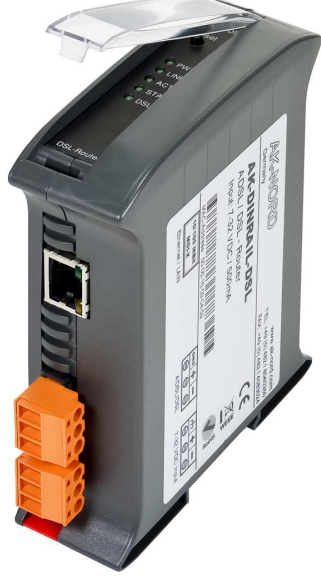

### **Technical description**

| Dimensions:                | 35 x 120 mm(WxH)                                                                                                    |
|----------------------------|----------------------------------------------------------------------------------------------------|
| Temperature range:         | From -20℃ to +70℃                                                                                                    |
| Power consumption:         | 7 to 34 volts / 2.4 watts<br>(equals at 12 volts = 200mA)                                                                                                    |
| Network connections:       | Ethernet 10/100MBit (M-DIX) RJ45                                                                                                    |
| Network speeds:            | 10/100 MBit Full/Half Duplex                                                                                                    |
| Supported protocols:       | Static IP, Dynamic RIP routing,<br>IP/TCP/UDP/ICMP/ARP/RARP Application, Network<br>Address Translation(NAT), Port Mapping/Forwarding, DHCP<br>Server/Relay/Client, DNS Relay Agent, DMZ                 |
| ADSL:                      | ANSI T1.413 Issue 2 (ADSL)<br>ITU-T G.992.1 (G.dmt)<br>ITU-T G.992.2 (G.lite)<br>ITU-T G.992.3/4 (ADSL2)<br>ITU-T G.992.3 Annex L (RE-ADSL)<br>ITU-T G.992.5 (ADSL2+)<br>ITU-T G.992.5 Annex M (ADSL2+M) |
| Routing and encapsulation: | RFC2684 Bridge and Routed, LLC and VC Mux support,<br>RFC2364 PPPoA Client, RFC2516 PPPoE Client,<br>RFC2225/RFC1577 Classical IP, Transparent Bridge,<br>PAP/CHAP/MS-CHAP for Password Authentication   |
| Connections:               | <ul> <li>1 x ADSL</li> <li>1 x Power supply<br/>Removable female connector strips with screwed<br/>connection grid 5.08mm</li> </ul>                                                                     |

### **AK-DinRail-ADSL**

#### Description and connection assignment

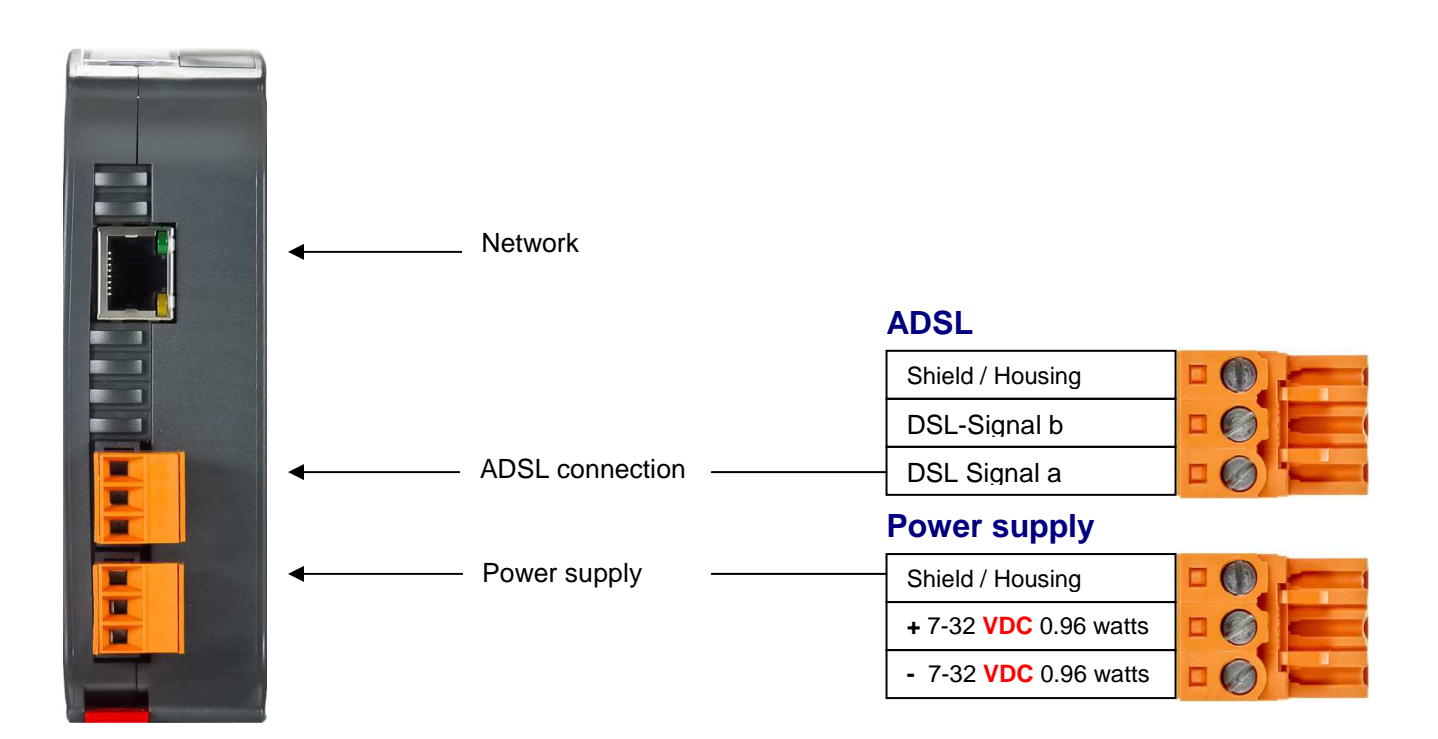

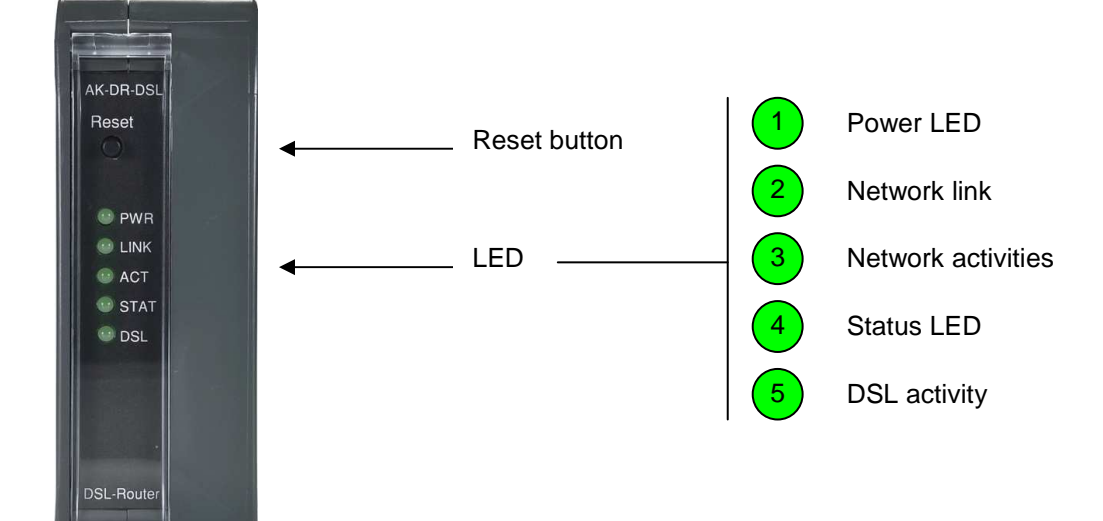

### **AK-RailPort-ADSL**

#### **AK-RailPort-ADSL**

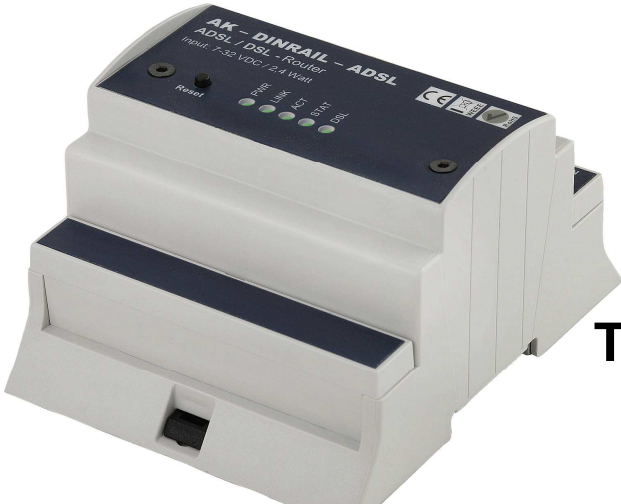

### **Technical description**

| Dimensions:                | 87 x 62 mm(WxH)                                                                                                    |
|----------------------------|----------------------------------------------------------------------------------------------------|
| Temperature range:         | From -20°C to +70°C                                                                                                    |
| Power consumption:         | 7 to 34 volts / 2.4 watts<br>(equals at 12 volts = 200mA)                                                                                                    |
| Network connections:       | Ethernet 10/100MBit ( <b>M-DIX</b> ) RJ45                                                                                                    |
| Network speeds:            | 10/100 MBit Full/Half Duplex                                                                                                    |
| Supported protocols:       | Static IP, Dynamic RIP routing,<br>IP/TCP/UDP/ICMP/ARP/RARP Application, Network<br>Address Translation(NAT), Port Mapping/Forwarding, DHCP<br>Server/Relay/Client, DNS Relay Agent, DMZ                 |
| ADSL:                      | ANSI T1.413 Issue 2 (ADSL)<br>ITU-T G.992.1 (G.dmt)<br>ITU-T G.992.2 (G.lite)<br>ITU-T G.992.3/4 (ADSL2)<br>ITU-T G.992.3 Annex L (RE-ADSL)<br>ITU-T G.992.5 (ADSL2+)<br>ITU-T G.992.5 Annex M (ADSL2+M) |
| Routing and encapsulation: | RFC2684 Bridge and Routed, LLC and VC Mux support,<br>RFC2364 PPPoA Client, RFC2516 PPPoE Client,<br>RFC2225/RFC1577 Classical IP, Transparent Bridge,<br>PAP/CHAP/MS-CHAP for Password Authentication   |
| Connections:               | <ul> <li>1 x ADSL</li> <li>1 x Power supply<br/>Removable female connector strips with screwed<br/>connection grid 5.08mm</li> </ul>                                                                     |

### **AK-RailPort-ADSL**

#### **Description and connection assignment**

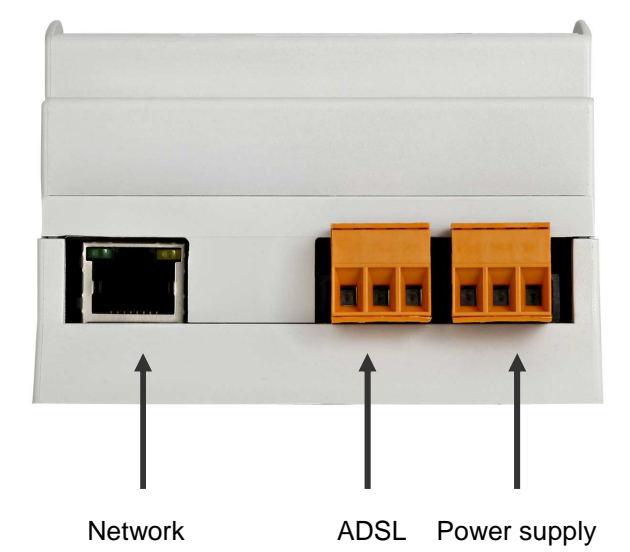

#### **Power supply**

| Shield / Housing      |  |
|-----------------------|--|
| + 7-32 VDC 0,96 watts |  |
| - 7-32 VDC 0,96 watts |  |

#### ADSL

| Shield / Housing |  |
|------------------|--|
| DSL-Signal b     |  |
| DSL Signal a     |  |

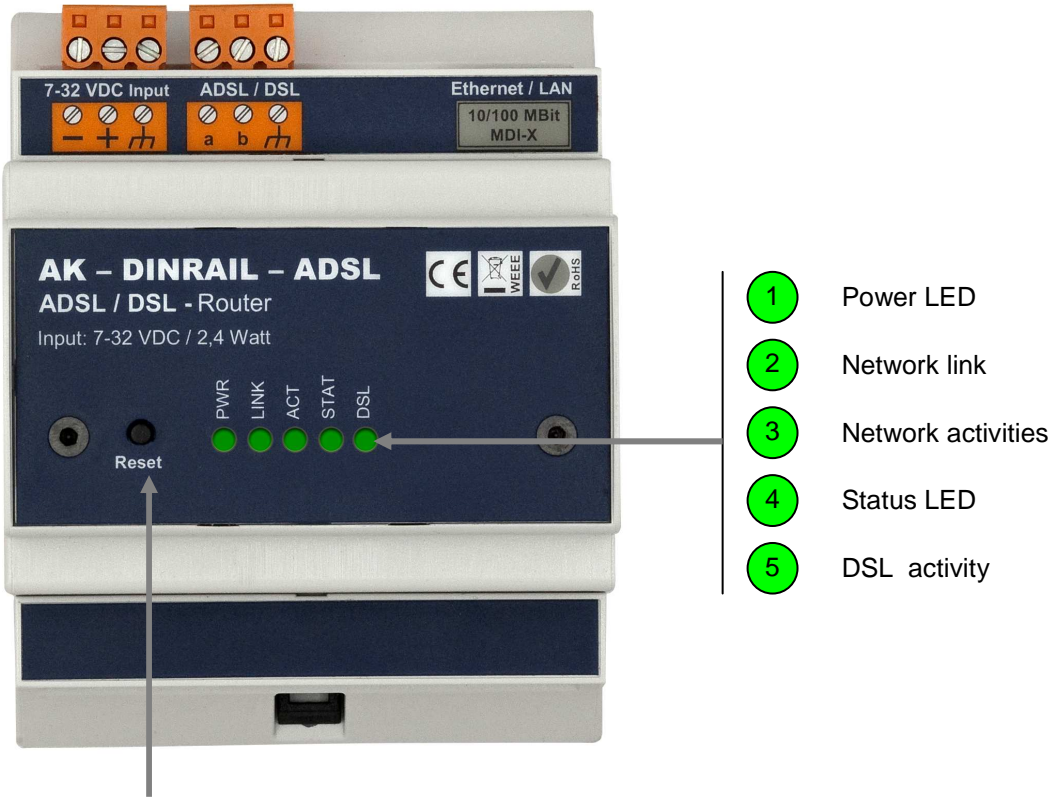

Reset

### **AK-ADSL** module

#### ADSL module

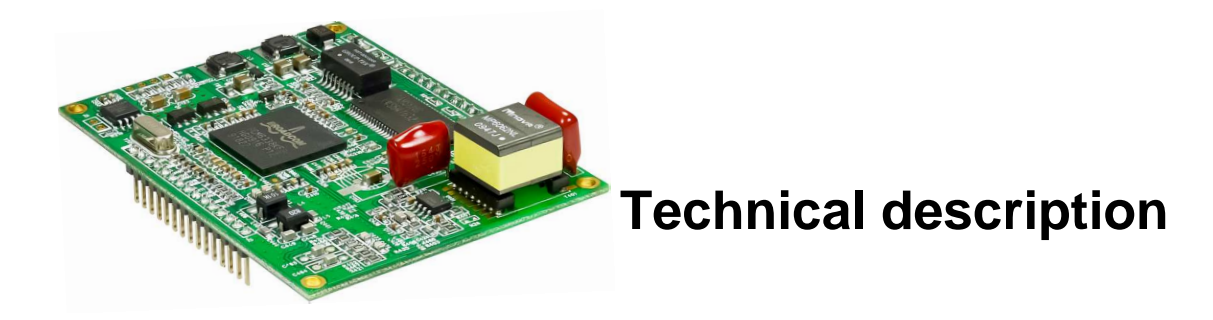

| Dimensions:                | 60 x 80 x 14mm                                                                                                    |
|----------------------------|----------------------------------------------------------------------------------------------------|
| Temperature range:         | From -20℃ to +70℃                                                                                                    |
| Power consumption:         | 5 volts (DC) / 2.5 watts                                                                                                    |
| Network connections:       | Ethernet 10/100MBit ( <b>M-DIX</b> )                                                                                                    |
| Network speeds:            | 10/100 MBit Full/Half Duplex                                                                                                    |
| Supported protocols:       | Static IP, Dynamic RIP routing,<br>IP/TCP/UDP/ICMP/ARP/RARP Application, Network<br>Address Translation(NAT), Port Mapping/Forwarding, DHCP<br>Server/Relay/Client, DNS Relay Agent, DMZ                 |
| ADSL:                      | ANSI T1.413 Issue 2 (ADSL)<br>ITU-T G.992.1 (G.dmt)<br>ITU-T G.992.2 (G.lite)<br>ITU-T G.992.3/4 (ADSL2)<br>ITU-T G.992.3 Annex L (RE-ADSL)<br>ITU-T G.992.5 (ADSL2+)<br>ITU-T G.992.5 Annex M (ADSL2+M) |
| Routing and encapsulation: | RFC2684 Bridge and Routed, LLC and VC Mux support,<br>RFC2364 PPPoA Client, RFC2516 PPPoE Client,<br>RFC2225/RFC1577 Classical IP, Transparent Bridge,<br>PAP/CHAP/MS-CHAP for Password Authentication   |
| Connections:               | 1 x ADSL<br>1 x Power supply                                                                                                    |

### **AK-ADSL** module

#### Pin assignment

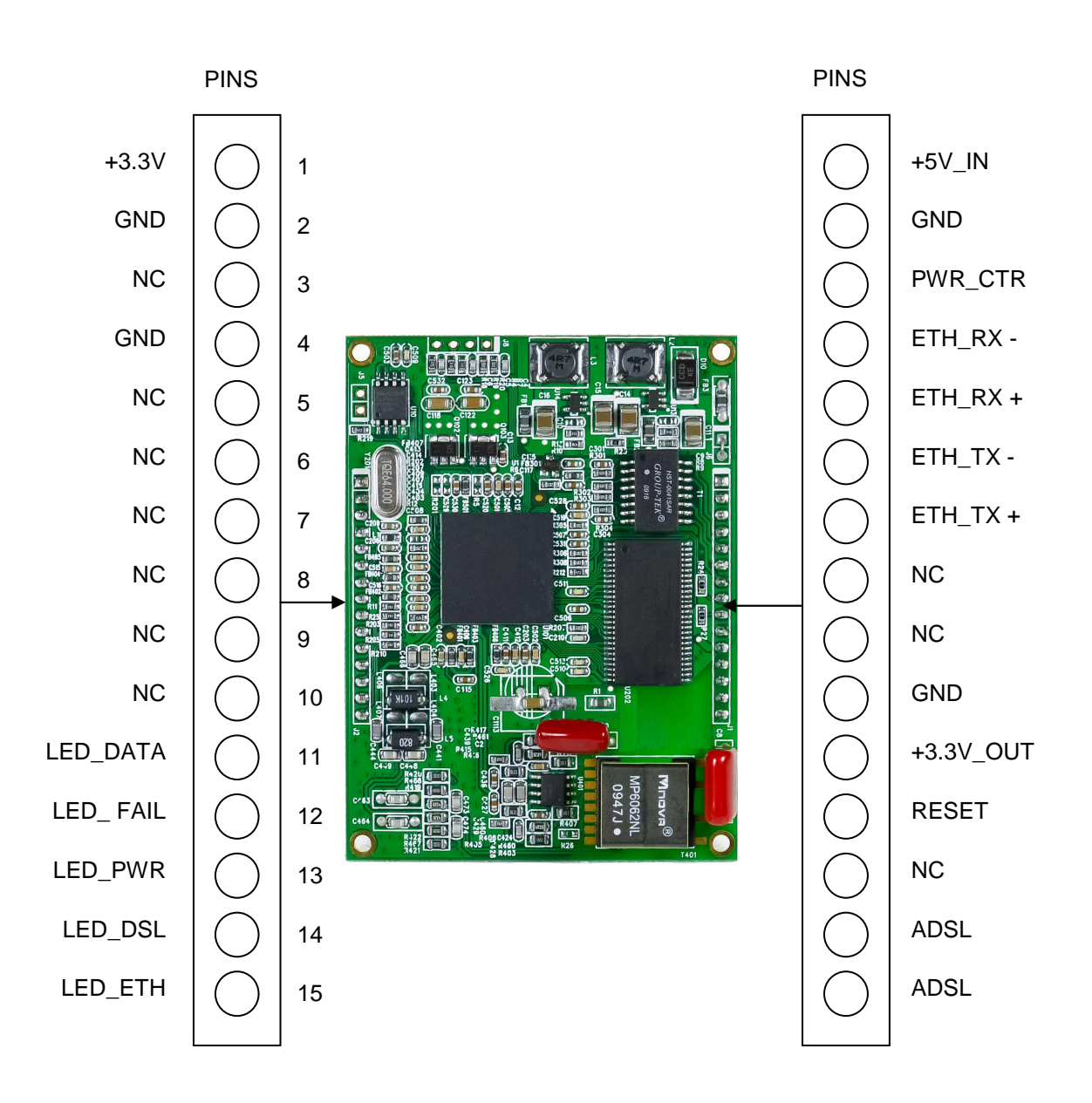

### **AK-ADSL** module

#### Dimensioning

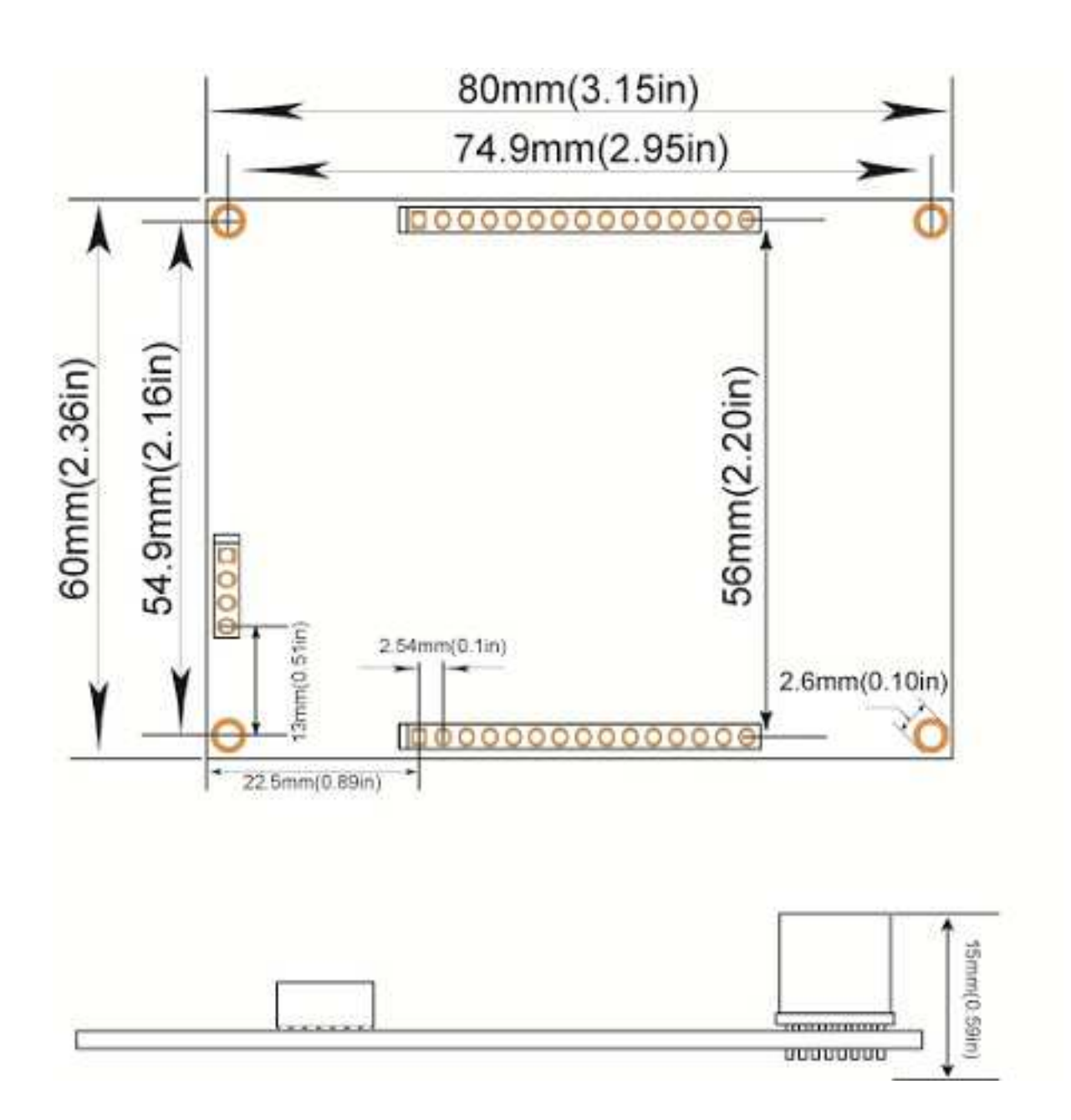

### **EVA-KIT-ADSL**

#### AK-EVA-KIT-ADSL

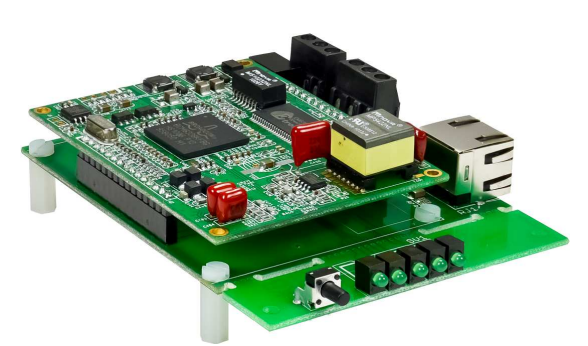

### **Technical description**

| Temperature range:         | From -20℃ to +70℃                                                                                                    |
|----------------------------|----------------------------------------------------------------------------------------------------|
| Network connections:       | Ethernet 10/100MBit ( <b>M-DIX</b> ) RJ45                                                                                                    |
| Network speeds:            | 10/100 MBit Full/Half Duplex                                                                                                    |
| Supported protocols:       | Static IP, Dynamic RIP routing,<br>IP/TCP/UDP/ICMP/ARP/RARP Application, Network<br>Address Translation(NAT), Port Mapping/Forwarding, DHCP<br>Server/Relay/Client, DNS Relay Agent, DMZ                 |
| ADSL:                      | ANSI T1.413 Issue 2 (ADSL)<br>ITU-T G.992.1 (G.dmt)<br>ITU-T G.992.2 (G.lite)<br>ITU-T G.992.3/4 (ADSL2)<br>ITU-T G.992.3 Annex L (RE-ADSL)<br>ITU-T G.992.5 (ADSL2+)<br>ITU-T G.992.5 Annex M (ADSL2+M) |
| Routing and encapsulation: | RFC2684 Bridge and Routed, LLC and VC Mux support,<br>RFC2364 PPPoA Client, RFC2516 PPPoE Client,<br>RFC2225/RFC1577 Classical IP, Transparent Bridge,<br>PAP/CHAP/MS-CHAP for Password Authentication   |
| Connections:               | 1 x ADSL<br>1 x Power supply                                                                                                    |

### **EVA-KIT-ADSL**

#### Description and connection assignment

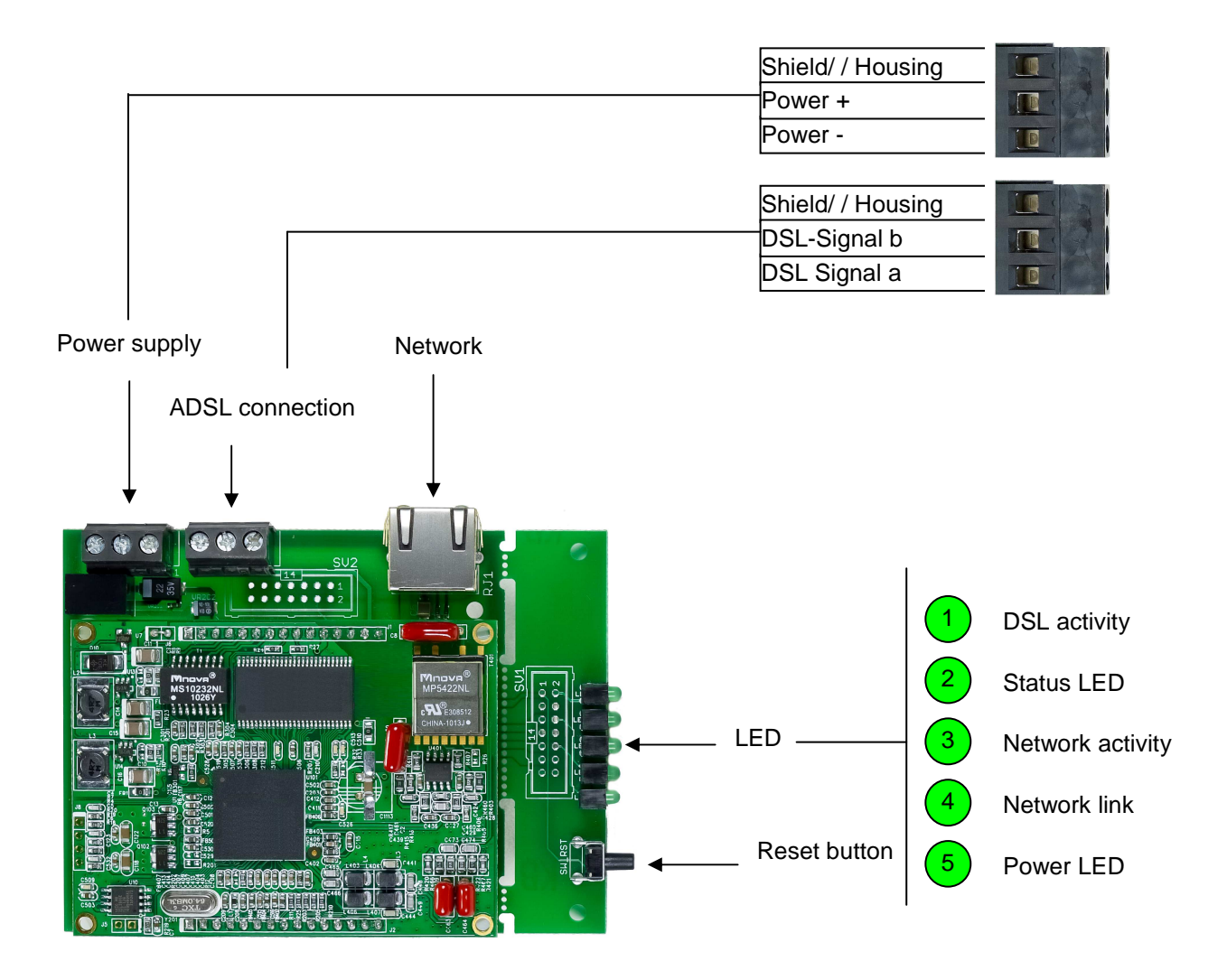

### **Description for ADSL connection**

#### **1st Option**

Connection from the splitter to the AK-DinRail-ADSL / EVA-KIT-ADSL via Ethernet cable:

Pin pairs

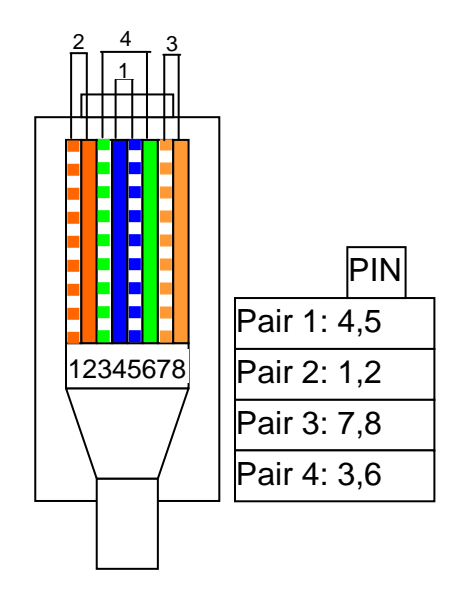

For the ADSL connection the two wires are required which transfer the DSL signals a and b. For an Ethernet cable with RJ45 plug (T568A or T568B) with 8 PINs the two signals are transferred on the pin pair 1 (4=a, 5=b).

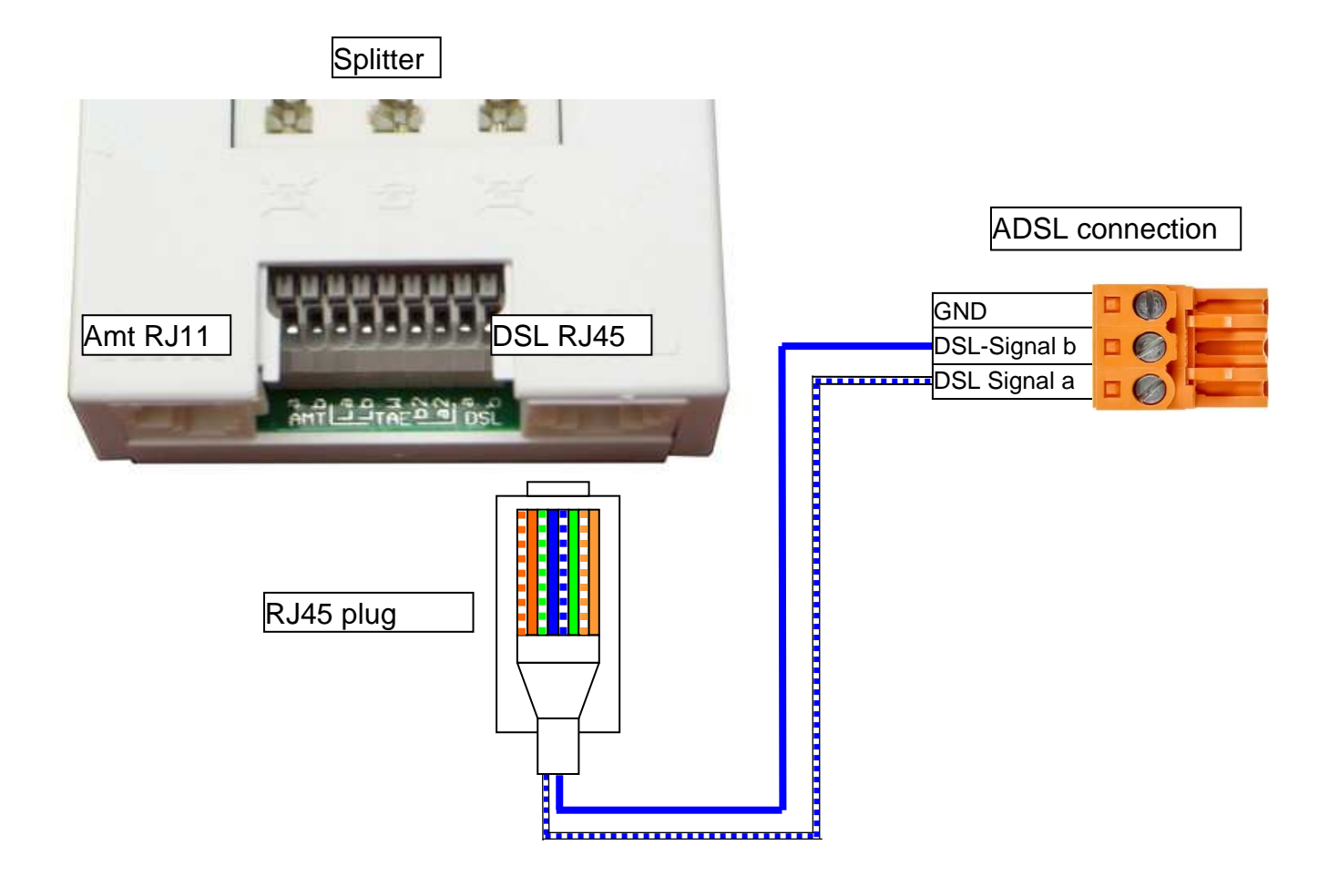

### **Description for ADSL connection**

#### 2nd Option

Connection from the splitter to the AK-DinRail-ADSL / EVA-KIT-ADSL via two wires:

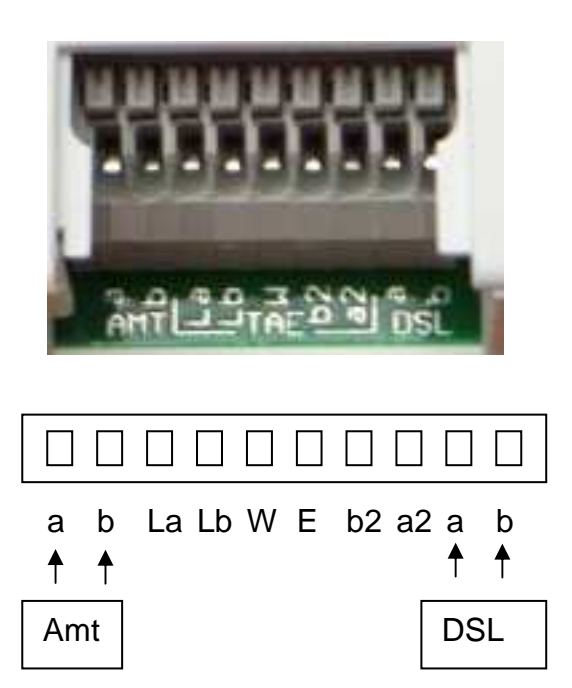

In order to connect the splitter and the DinRail-ADSL / EVA-KIT-ADSL two wires are clamped in the DSL a and b connections.

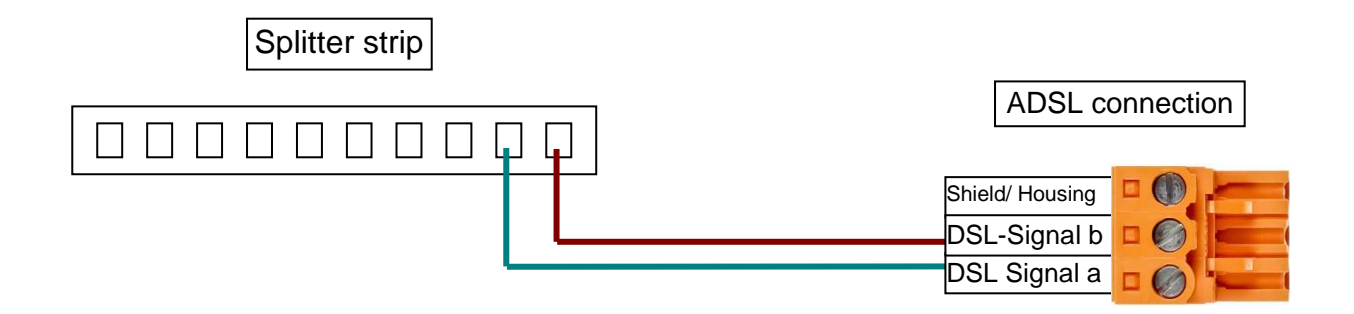

Do not connect the AK-DinRail-ADSL / the EVA-KIT-ADSL into the network in any way if a DHCP server is already available in the network! When starting up the connected devices it might happen that both DHCP servers assign different IP addresses to the devices and the existing network will not work correctly any longer! This function should be deactivated when subsequently configuring the AK-DinRail-ADSL / EVA-KIT-ADSL in the LAN menu.

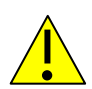

The configuration of the router is performed via a web browser based function. In order to be able to access the router, the router must be connected to the PC via Ethernet. The following standard data are used for the configuration: IPv4 address 192.168.1.1 and subnet mask 255.255.255.0.

#### 1. Check, if your PC possesses an IPv4 address.

To do so, select under "Network and Internet" -> "Network connections" -> by right-clicking on your "LAN connection" and go to "Properties". Then the following window should open up:

| 🖞 Eigenschaften von LAN-Verbindung                                                                                                    | × |  |  |
|----------------------------------------------------------------------------------------------------|---|--|--|
| Netzwerk Freigabe                                                                                                    |   |  |  |
| Verbindung herstellen über:                                                                                                    |   |  |  |
| Realtek RTL8169/8110-Familie-PCI-Gigabit-Ethemet-NIC                                                                                                    |   |  |  |
| K <u>o</u> nfigurieren                                                                                                    |   |  |  |
| Diese <u>V</u> erbindung verwendet folgende Elemente:                                                                                                    |   |  |  |
| <ul> <li>Datei- und Druckerfreigabe für Microsoft-Netzwerke</li> <li>Internetprotokoll Version 6 (TCP/IPv6)</li> <li>Internetprotokoll Version 4 (TCP/IPv4)</li> <li>E/A-Treiber für Verbindungsschicht-Topologieerkennun</li> <li>Antwort für Verbindungsschicht-Topologieerkennung</li> </ul> |   |  |  |
| Installieren Deinstallieren Eigenschaften                                                                                                    |   |  |  |
| Beschreibung<br>TCP/IP, das Standardprotokoll für WAN-Netzwerke, das den<br>Datenaustausch über verschiedene, miteinander verbundene<br>Netzwerke ermöglicht.                                                                                                    |   |  |  |
| OK Abbrecher                                                                                                    | 1 |  |  |

Then double-click on IPv4 or select IPv4 and click on "Properties".

1.1 No IPv4 address is available / PC refers automatically to the IPv4 address: The IPv4 address is automatically assigned to your PC by the integrated DHCP server

| Eigenschaften von Internetprotoko                                                                                                  | ll Version 4 (TCP/IPv4)                                                                        | ? ×  |
|----------------------------------------------------------------------------------------------------|------------------------------------------------------------------------------------------------|------|
| Allgemein Alternative Konfiguration                                                                                                |                                                                                                |      |
| IP-Einstellungen können automatisch :<br>Netzwerk diese Funktion unterstützt.<br>den Netzwerkadministrator, um die ge<br>beziehen. | zugewiesen werden, wenn das<br>Wenden Sie sich andernfalls an<br>eeigneten IP-Einstellungen zu |      |
| IP-Adresse automatisch beziehe                                                                                                    | n                                                                                              |      |
| C Folgende IP- <u>A</u> dresse verwender                                                                                           | n:                                                                                             | - II |
| IP-Adresse:                                                                                                    | · · · · · ·                                                                                    |      |
| S <u>u</u> bnetzmaske;                                                                                                    |                                                                                                |      |
| Standardgateway;                                                                                                    | 1                                                                                              |      |
| DNS-Serveradresse automatisch                                                                                                    | n beziehen                                                                                     |      |
| C Folgende DNS-Serveradressen                                                                                                    | verwenden: —                                                                                   | - II |
| Bevorzugter DNS-Server:                                                                                                    | · · · · · ·                                                                                    |      |
| Alternativer DNS-Server:                                                                                                    |                                                                                                |      |
| 🗖 Einstellungen beim Beenden üb                                                                                                    | erprüfen                                                                                       |      |
|                                                                                                    | Erweitert                                                                                      |      |
|                                                                                                    | OK Abbrech                                                                                     | ien  |

#### 1.2 IPv4 address available:

| Eigenschaften von Internetprotokol                                                                                                    | Version 4 (TCP/IPv4)                                                                         | ? × |
|----------------------------------------------------------------------------------------------------|----------------------------------------------------------------------------------------------|-----|
| Allgemein                                                                                                    |                                                                                              |     |
| IP-Einstellungen können automatisch z<br>Netzwerk diese Funktion unterstützt. V<br>den Netzwerkadministrator, um die gee<br>beziehen. | ugewiesen werden, wenn das<br>Nenden Sie sich andernfalls an<br>eigneten IP-Einstellungen zu |     |
| C IP-Adresse automatisch bezieher                                                                                                    | ı                                                                                            |     |
| • Folgende IP- <u>A</u> dresse verwenden                                                                                              | ]                                                                                            |     |
| IP-Adresse:                                                                                                    | 100 . 100 . 100 . 100                                                                        |     |
| Subnetzmaske:                                                                                                    | 255 . 255 . 255 . 0                                                                          |     |
| Standardgateway:                                                                                                    |                                                                                              |     |
| C DNS-Serveradresse automatisch                                                                                                    | beziehen                                                                                     |     |
| - • Folgende DNS-Serveradressen <u>v</u> e                                                                                            | erwenden: –                                                                                  | _   |
| Bevorzugter DNS-Server:                                                                                                    |                                                                                              |     |
| Alternativer DNS-Server:                                                                                                    |                                                                                              |     |
| 🔲 Eins <u>t</u> ellungen beim Beenden übe                                                                                             | rprüfen                                                                                      |     |
|                                                                                                    | Erweitert                                                                                    |     |
|                                                                                                    | OK Abbred                                                                                    | hen |

Click on "Extended..."

You access the extended IPv4 settings:

| rweiterte TCP/IP-       | Einstellungen      |                    |                    | ? ×  |
|-------------------------|--------------------|--------------------|--------------------|------|
| IP-Einstellungen        | NS WINS            |                    |                    |      |
| <u>I</u> P-Adressen     |                    |                    |                    |      |
| IP-Adresse              |                    | Subnetzmaske       |                    | Ţ││  |
| 100.100.100.            | 100                | 255.255.255.0      |                    |      |
|                         | <u>H</u> inzufügen | <u>B</u> earbeiten | Ent <u>f</u> ernen |      |
| S <u>t</u> andardgatewa | ys:                |                    |                    |      |
| Gateway                 |                    | Metrik             |                    |      |
|                         |                    |                    |                    |      |
|                         | Hinzufügen         | Bearbeiten         | Entfernen          |      |
| Schnittstellenme        | e Metrik           |                    |                    |      |
|                         |                    | ОК                 | Abbre              | chen |

Here you can see the already available IPv4 address(es) and then you have to add the IPv4 address for AK-DinRail-ADSL / EVA-KIT-ADSL required for the configuration. To do so, simply select "Add..." and the IPv4 address 192.168.1.1 as well as the subnet mask 255.255.255.0 need to be entered:

| TCP/IP-Adresse | <u>? x</u>           |
|----------------|----------------------|
| IP-Adresse:    | 192.168.1.1          |
| Subnetzmaske:  | 255.255.255.0        |
|                | Hinzufügen Abbrechen |

Select "Add"

2. During first use disconnect the PC from the existing network.

3. Connect the power supply for the AK-DinRail-ADSL / das EVA-KIT-ADSL and connect the AK-DinRail-ADSL / the EVA-KIT-ADSL to your PC via Ethernet.

Example for installation:

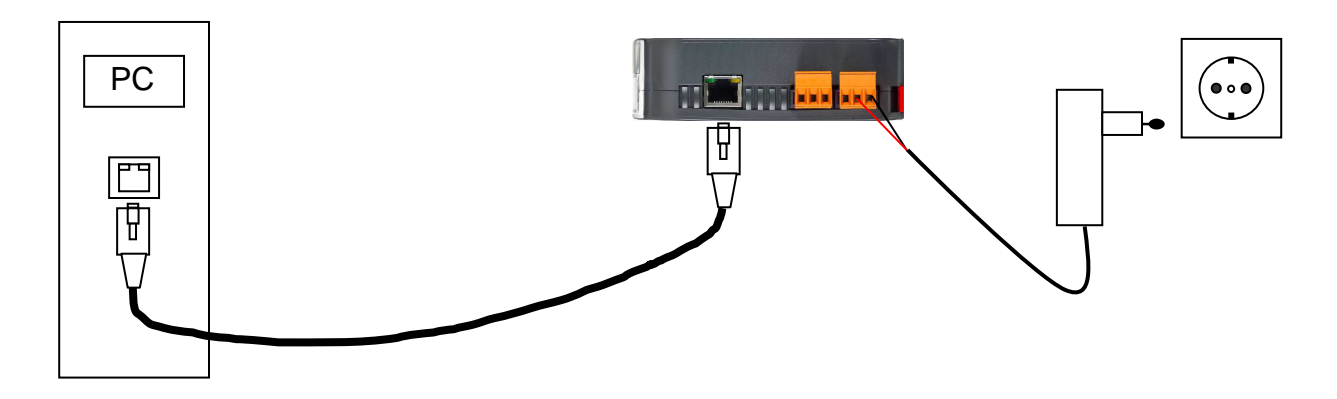

Then open up your web browser and enter <u>http://192.168.1.1</u> in the address field. After successfully establishing a connection to the router, you are prompted to enter the user name and password.

User name: admin Password: admin

| Windows-Sicher                      | heit                                                                                                    | × |
|-------------------------------------|----------------------------------------------------------------------------------------------------|---|
| The server 192.                     | 168. 1. 1 at DSL Router requires a username and password.                                                                 |   |
| Warning: This se<br>an insecure man | erver is requesting that your username and password be sent in<br>ner (basic authentication without a secure connection). | _ |
|                                     | admin<br>•••••<br>Anmeldedaten speichern                                                                                  |   |
|                                     | OK Abbrechen                                                                                                    |   |

#### Welcome to the menu of the DSL / ADSL router

|                                                                                      | DSL / ADSL<br>Router                                                                                                    |
|--------------------------------------------------------------------------------------|----------------------------------------------------------------------------------------------------|
| AK-NORD<br>Device Info<br>Quick Setup<br>Advanced Setup<br>Diagnostics<br>Management | Purce         Quick Setup         The Quick Setup will guide you through the steps necessary to configure your DSL Router.         C TH PC Configuration         Betet the check box below to enable DSL Auto-connect process.         Image: The Dist Auto-connect |
|                                                                                      | (c) AK-NORD                                                                                                    |

On the left side you will see five menus:

- 1) Device Info
- 2) Quick Setup
- 3) Advanced Setup
- 4) Diagnostics
- 5) Management

On the first page which shows up the "Quick Setup" menu is available and if you do not possess any exact configuration data, you can also perform this setup. The only disadvantage is the long time required to perform this setup.

The "Advanced Setup" is considerable more rapid!

#### 1) Device Info

Here you can see the general data of the router:

- WAN: All accounts as well as their settings are listed
- Statistics: You receive clearly arranged tables for LAN, WAN, ATM and ADSL, displaying e.g. Received Bytes or Transmitted Bytes or Errors.
- Route: The routing procedure of the router is displayed in a table.
- ARP: Overview of the address data records for the translation of IP to physical addresses.
- DHCP: All DHCP-Clients are listed to which your router assigns an IP address. For the single Client the Hostname, MAC address, IP address and DHCP Lease Time are displayed.

#### 3) Advanced Setup

|                                                                                                    | DSL / ADSL<br>Router                                                                                                    |
|----------------------------------------------------------------------------------------------------|----------------------------------------------------------------------------------------------------|
| AK-NORD<br>Device Info<br>Quick Setup<br>Advanced Setup<br>WAN<br>LAN<br>Quality of Service<br>Routing<br>DSL<br>Diagnostics<br>Management | Wide Area Network (WAN) Setup         Choose Add, Edt, or Remove to configure WAN interfaces.         Choose Save/Reboot to apply the changes and reboot the system.         Port/Vpi/Vci       Con. ID       Category         Save/Reboot       Enterface       Protocol       Igmp       QoS       Sate       Remove       Edit         Add       Remove       Save/Reboot       Save/Reboot       Save/Reboot       Save/Reboot |
|                                                                                                    | (c) AK-NORD                                                                                                    |

As you can see, you have accessed the Advanced Setup. Here you have the following selection options in order to configure your router:

- 3.1) WAN (Wide Area Network) for Internet accounts and Bridge function
- 3.2) LAN (Local Area Network) for the existing Ethernet connection to the router
- 3.3) Quality of Service to classify/prioritize the IP packages
- 3.4) Routing to determine the path fort he message flow
- 3.5) DSL for an exact setting of the DSL

#### 3.1) The WAN menu

|                                                                                                    | DSL / ADSL<br>Router                                                                                                    |
|----------------------------------------------------------------------------------------------------|----------------------------------------------------------------------------------------------------|
| AK-NORD<br>Device Info<br>Quick Setup<br>Advanced Setup<br>WAN<br>LAN<br>Quality of Service<br>Routing<br>DSL<br>Diagnostics<br>Management | Victorial         State Active Network (WAN) Setup         Desse Add, Edt, or Remove to configure WAN Interfaces.         Construction         Desse Add, Edt, or Remove to configure WAN Interfaces.         Desse Add, Edt, or Remove to configure WAN Interfaces.         Desse Add, Edt, or Remove to configure WAN Interface.         Port/Vpi/Vci Con. ID Category Service.         Interface       Portocol Tomp QoS State Remove Edit         Add       Remove       Save/Reboot |
|                                                                                                    | (c) AK-NORD                                                                                                    |

You can generally manage accounts with the functions Add, Remove, Save/Reboot and Edit, if there is already an account existing.

#### Adding a WAN account

| ACK-NORD   Participation   Participation   Pa |                                                                                                    | DSL / ADSL<br>Router  |
|----------------------------------------------------------------------------------------------------|----------------------------------------------------------------------------------------------------|-----------------------|
| (C) (AK N(197))                                                                                                    | AK-NORD<br>Device Info<br>Quick Setup<br>Advanced Setup<br>WAN<br>LAN<br>Quality of Service<br>Routing<br>DSL<br>Diagnostics<br>Management | ATM PCC Configuration |

After clicking on the button Add, you can configure your router:

Enter for VPI (Virtual Path Identifier), VCI (Virtual Channel Identifier) as well as Service Category and Enable QoS the data from ISP(Internet Service Provider). If your ISP did not make any indications for the last two items, just leave them as they are.

#### Click on "Next" and you access the following page.

|                                                                                                    | DSL / ADSL<br>Router                                                                                                    |
|----------------------------------------------------------------------------------------------------|----------------------------------------------------------------------------------------------------|
| AK-NORD                                                                                                    | Connection Type                                                                                                    |
| Device Info<br>Quick Setup<br>Advanced Setup<br>WAN<br>LAN<br>Quality of Service<br>Routing<br>DSL<br>Diagnostics<br>Management | Select the type of network protocol for IP over Ethernet as WAN interface   PPP over ATM (PPPoA)  MAC Encapsulation Routing (MER)  MAC Encapsulation Routing (MER)  Bridging  Encapsulation Mode  LLC/SNAP-BRIDGING   Back Next |
|                                                                                                    | (c) AK-NORD                                                                                                    |

Here you can select your connection type:

3.1a) PPP over ATM (PPPoA)3.1b) PPP over Ethernet (PPPoE)3.1c) MAC Encapsulation Routing (MER)3.1d) IP over ATM (IPoA)3.1e) Bridging

The selection of your connection type is depending on your ISP or on the fact, if you would like to use your router as Bridge. Most providers in Germany offer PPPoE connections in the most common cases.

#### Service Category / Encapsulation

Service Category:

- UBR (Unspecified Bit Rate): You receive the bandwidth according to the Best-Effort principle, i.e. you receive the bandwidth which can currently be implemented.
  - ➔ However for standard settings for TCP/IP there is no guaranteed cell transfer, e.g. in case of a data bottleneck in the line, the UBR cells are more likely rejected than others. Appropriate for any data transfer.
- CBR (Constant Bit Rate): A certain peak rate is demanded which can be guaranteed and remains constant (but if a higher rate is available, it might cause that this bandwidth remains unused).
  - ➔ the isochronous Service Category is intended for real-time Traffic which does not tolerate hardly any cell transfer delay, respectively cell transfer variations and is defined over a certain time such as e.g. Voice, Video, Circuit Emulation. Not appropriate for suddenly increasing Traffic such as LAN.
- VBR (Variable Bit Rate): An average cell rate is made available which may be exceeded for a certain time.
  - → VBR-RT: the synchronous Service Category is appropriate for suddenly increasing Traffic, it allows statistic multiplexing and is characterized by a peak cell rate (PCR), continuous cell rate as well as a maximum burst size. VBR-RT assumes a certain delay guarantee, however no fixed bandwidth. For instance packed interactive videos or Voice applications with voice activation.
  - → VBR-NRT: can be used for applications with suddenly increasing traffic which do not assume any cell transfer delays / cell delay variations. VBR-NRT allows statistic multiplexing and assumes a low cell loss rate. Furthermore, this Service Category does not require a certain latency and is characterized by a peak cell rate (PCR), continuous cell rate as well as a maximum burst size. It is used mostly for multimedia applications.

PCR (Peak Cell Rate) – can be set for a peak rate which should be guaranteed RT (Real-Time) – only, if also bandwidth is required, it is also sent (on- / -off Traffic) NRT (Non-Real-Time) – similar to RT, only tolerant towards time delays

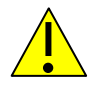

We recommend to use the standard setting "UBR without PCR". This guarantees a balanced Internet connection. In case that you would like to perform other settings, you should be exactly informed in advance about the different service categories in order that no problems occur.

#### Encapsulation

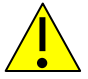

We recommend to use the standard setting "LLC/ SNAP-Bridging". If you would like to perform another setting, please be informed beforehand by your Internet service provider.

#### 3.1a/b) PPPoA / PPPoE

|                                                                                                    | DSL / ADSL<br>Router                                                                                                    |
|----------------------------------------------------------------------------------------------------|----------------------------------------------------------------------------------------------------|
| AK-NORD<br>Device Info<br>Quick Setup<br>Advanced Setup<br>WAN<br>LAN<br>Quality of Service<br>Routing<br>DSL<br>Diagnostics<br>Management | PPP Username and Password   PPP Username:   PPP Username:   PPP assword:   Authentication Methods:   Image:   PPP IP extension   Image:   Prep Pip Password on authentication error   Image:   Prep Password on authentication error   Image:   Prep Password on authentication error   Image:   Prep Password on authentication error   Image:   Prep Password on authentication error   Image:   Prep Password on authentication error   Image:   Prep Password on authentication error   Image:   Prep Password on authentication error   Image:   Prep Password on authentication error   Image:   Prep Password on authentication error   Image:   Prep Password on authentication error    Prep Password on authentication error    Prep Password on authentication error |
|                                                                                                    | (c) AK-NORD                                                                                                    |

When using a PPPoA / PPPoE connection, you have to indicate your PPP data from ISP in the following step. Furthermore, the options Fullcone NAT, Dial on Demand, IP Extension, Static IP, Retry PPP and Debug Mode are available.

#### NAT – Network Address Translation

Dial on Demand – If you do not want to operate your Internet connection continuously, since e.g. you do not have a flat rate, you may set a timer which disconnects the Internet connection in case of an inactivity of x minutes.

IP Extension – An IP address is assigned to your router and only the PC to which this IP address is assigned can establish a connection to the Internet.

Static IP – Indications of a static IP address.

Debug Mode – Offers you the option, e.g. to view an exact analysis of the problem in case of a connection failure.

(Only for PPPoE there is the option to use "Bridge PPPoE Frames Between WAN and Local Ports", which allows you to start PPPoE connections from your PC! And the field PPP Service Name which is left empty or assigned by default, depending on your provider.)

#### 3.1a/b) PPPoA / PPPoE

|                                                                                                    | DSL / ADSL<br>Router                                                              |
|----------------------------------------------------------------------------------------------------|-----------------------------------------------------------------------------------|
| AK-NORD                                                                                                    | Enable IGMP Multicast, and WAN Service                                            |
| Device Info<br>Quick Setup<br>Advanced Setup<br>WAN<br>LAN<br>Quality of Service<br>Routing<br>DSL<br>Diagnostics<br>Management | Enable IGMP Multicast  Enable WAN Service  Service Name ppppoa_0_0_35_1 Back Next |
|                                                                                                    | (c) AK-NORD                                                                       |

Here you have to perform the last settings for the PPPoA connection.

Enable IGMP Multicast - Internet Group Management Protocol must only be set, if the devices support Multicast.

Enable WAN Service – should be activated (if you have several WAN accounts, you can also deactivate them using this function)

Service Name – Name of the Internet account

#### 3.1c) MER

|                                                                                                    | DSL / ADSL<br>Router |
|----------------------------------------------------------------------------------------------------|----------------------|
| AK-NORD                                                                                                    | WAN IP Settings      |
| Device Info<br>Quick Setup<br>Advanced Setup<br>WAN<br>LAN<br>Quality of Service<br>Routing<br>DSL<br>Diagnostics<br>Management | <form></form>        |

If you an MER (MAC Encapsulation Routing), you have configure the IP address, Gateway and DNS server by indicating your ISP in the following step.

#### 3.1c) MER

|                                                                                                    | DSL / ADSL<br>Router                                                                                                    |
|----------------------------------------------------------------------------------------------------|----------------------------------------------------------------------------------------------------|
| AK-NORD<br>Device Info<br>Quick Setup<br>Advanced Setup<br>WAN<br>LAN<br>Quality of Service<br>Routing<br>DSL<br>Diagnostics<br>Management | Network Address Translation Settings         Network Address Translation (NAT) alows you to share one Wide Area Network (WAN) IP address for multiple computers on your Local Area Network (LAN).         Inable NAT         Inable Frewal         Inable Frewal         Inable IGMP Multicast, and WAN Service         Inable IGMP Multicast         Inable VAN Service         Service Name:         Inter_0_0_35 |

One step further you have the following setting options:

Enable NAT

Enable Firewall

IGMP Multicast - Internet Group Management Protocol must only be set, if the devices support Multicast.

WAN Service – should be activated

Service Name - Name of the Internet account

#### 3.1d) IPoA

|                                                                                                    | DSL / ADSL<br>Router |
|----------------------------------------------------------------------------------------------------|----------------------|
| AK-NORD<br>Device Info<br>Quick Setup<br>Advanced Setup<br>WAN<br>LAN<br>Quality of Service<br>Routing<br>DSL<br>Diagnostics<br>Management | <form></form>        |

For the IP over ATM connection you have to set your WAN data and, if required, Gateway and DNS server according to the indications of the ISP.

#### 3.1d) IPoA

| X                                                                                                    | DSL / ADSL<br>Router                                                                                                    |
|----------------------------------------------------------------------------------------------------|----------------------------------------------------------------------------------------------------|
| AK-NORD<br>Device Info<br>Quick Setup<br>Advanced Setup<br>WAN<br>LAN<br>Quality of Service<br>Routing<br>DSL<br>Diagnostics<br>Management | Proverse         Petwork Address Translation (NAT) alows you to share one Wide Area Network (WAN) IP address for multiple computers on your Local Area network (UAN)         Proble NAT         Proble NAT         Proble Freeval         Delite Freeval         Proble IGMP Multicast, and WAN Service         Proble WAN Service         Proble WAN Service         Proble Wan Service         Proble Wan Service |

You have the following setting options:

**Enable NAT** 

Enable Firewall

IGMP Multicast - Internet Group Management Protocol must only be set, if the devices support Multicast.

WAN Service – should be activated (if you have several WAN accounts, you can also deactivate them using this function)

Service Name - Name of the Internet account

#### 3.1e) Bridging

|                                                                                                    | DSL / ADSL<br>Router                                                                                                    |
|----------------------------------------------------------------------------------------------------|----------------------------------------------------------------------------------------------------|
| AK-NORD<br>Device Info<br>Quick Setup<br>Advanced Setup<br>WAN<br>LAN<br>Quality of Service<br>Routing<br>DSL<br>Diagnostics<br>Management | Inselect the check box below to disable this WAN service.         Enable Bridge Service:         Image: Image: Imag |
|                                                                                                    | (C) AK-NORD                                                                                                    |

By selecting "Bridging", you have the option to use your router as Bridge.

Bridge Service – should be activated (if you have several WAN accounts, you can also deactivate them using this function)

Service Name – Name of the Bridge

#### 3.1a-e) PPPoA / PPPoE / MER / IPoA / Bridging

|                                                                                                    | DSL / ADSL<br>Router                                                                                                    |                                                                                                    |                                                                                                    |
|----------------------------------------------------------------------------------------------------|----------------------------------------------------------------------------------------------------|----------------------------------------------------------------------------------------------------|----------------------------------------------------------------------------------------------------|
| AK-NORD<br>Device Info<br>Quick Setup<br>Advanced Setup<br>WAN<br>LAN<br>Quality of Service<br>Routing<br>DSL<br>Diagnostics<br>Management | Router<br>WAN Setup - Summa<br>Make sure that the set<br>PORT / VPI / VCI:<br>Connection Type:<br>Service Name:<br>Service Category:<br>IP Address:<br>Service State:<br>NAT:<br>Firewall:<br>IGMP Multicast:<br>Quality Of Service:<br>Click "Save" to save th | PPPoA<br>PPPoA<br>PPPoA<br>Pppoa_0_0_35_1<br>UBR<br>Automatically Assigned<br>Enabled<br>Enabled<br>Enabled<br>Disabled<br>Disabled<br>Disabled<br>Disabled | ings provided by your ISP.<br>to make any modifications.<br>interface and further configure services over this interface. |
|                                                                                                    |                                                                                                    |                                                                                                    | Back Save                                                                                                    |

On the last page of the setting of an account a summary of your settings is displayed allowing you to check, if the settings are right before finally saving them.

After having performed all settings respectively adaptations when editing an existing account, the data are buffered first in the Flash memory and are coming into force after a restart of the router. Since you are back to your WAN menu, click on Save/Reboot in order to activate the setting.

This process will take about two minutes.

#### 3.2) The LAN menu

In this menu you can perform all configurations which concern the router in the LAN.

IP Address – current IP address which the router possesses (standard is 192.168.1.1) Subnet Mask – current subnet mask of the router.

UPnP – Universal Plug and Play to activate the devices in a network IGMP Snooping – allows to monitor the connection from the host and the router.

Standard Mode Blocking Mode

DHCP Settings – Dynamic Host Configuration Protocol is the integration of PC in an existing network without its manual configuration.

Static IP Lease List – Reserving a certain IP address for a PC.

Second IP Address and Subnet Mask – Adding another IP address and subnet mask for the router.

#### 3.3) The QoS menu

|                                                                                                    | DSL / ADSL<br>Router                                                                                                    |
|----------------------------------------------------------------------------------------------------|----------------------------------------------------------------------------------------------------|
| AK-NORD<br>Device Info<br>Quick Setup<br>Advanced Setup<br>WAN<br>LAN<br>Quality of Service<br>Queue Config<br>QoS Classification<br>Routing<br>DSL<br>Diagnostics<br>Management | Point on the provided on the selected of a date of the selected of an and the date of the and the date of the date of |
|                                                                                                    | (c) AK-NORD                                                                                                    |

In the QoS menu with the two sub-items Queue Config and QoS Classification you can classify and prioritize the QoS.

Quality of Service describes a procedure to influence the data traffic within networks in order to sort the data according to different parameters. In this case, it is regarding the QoS procedure of the IETF for real-time transfer in the Internet with the Differentiated Services (DiffServ or also called soft QoS). At this, some data are treated with "preference", i.e. by highlighting or simultaneous prioritizing of the data, you can direct them more rapidly to the target and this way guarantee a stable data transfer. You can prioritize critical traffic such as Voice or the streaming of media and make available a lower latency and simultaneously for the remaining non-critical traffic, such as Web traffic or data transfer by applying the Best-Effort principle.

#### 3.4) Routing

|                                                  | DSL / ADSL<br>Router                                                                                                    |
|--------------------------------------------------|----------------------------------------------------------------------------------------------------|
| AK-NORD                                          | Routing Default Gateway                                                                                                    |
| Device Info<br>Quick Setup                       | If Enable Automatic Assigned Default Gateway checkbox is selected, this router will accept the first received default gateway assignment from one of the PPPoA, PPPoE or MER/DHCP enabled PVC(s). If the checkbox is not selected, enter the static default gateway AND/OR a WAN interface. Click 'Save/Apply' button to save it. |
| Advanced Setup<br>WAN<br>LAN                     | NOTE: If changing the Automatic Assigned Default Gateway from unselected to selected, You must reboot the router to get the automatic assigned default gateway.                                                                                                    |
| Quality of Service<br>Routing<br>Default Gateway | Enable Automatic Assigned Default Gateway                                                                                                    |
| Static Route<br>DSL<br>Diagnostics               | <ul> <li>□ Use Default Gateway IP Address</li> <li>□ Use Interface</li> </ul>                                                                                                    |
| Management                                       | Save/Apply                                                                                                    |
|                                                  |                                                                                                    |
|                                                  |                                                                                                    |
|                                                  |                                                                                                    |
|                                                  |                                                                                                    |
|                                                  |                                                                                                    |
|                                                  | (c) AK-NORD                                                                                                    |

In the Routing menu the standard setting is "Enable Automatic Assigned Default Gateway". At this, the system automatically searches for a path for the message flow. However, you can determine a default Gateway yourself. It is also possible to set a static route.

#### 3.5) DSL

|                                                                                                    | DSL / ADSL<br>Router                                                                                                    |
|----------------------------------------------------------------------------------------------------|----------------------------------------------------------------------------------------------------|
| AK-NORD<br>Device Info<br>Quick Setup<br>Advanced Setup<br>WAN<br>LAN<br>Quality of Service<br>Routing<br>DSL<br>Diagnostics<br>Management | Selecting   Selecting   Selecting   Selecting   Selecting   Selecting   Ansext Enabled   Ansext Enabled   Ansext Enabled   Ansext Enabled   Selecting Enabled   Selecting Enabled   Selec |
|                                                                                                    | Capability  Btswap Enable  SRA Enable  Save/Apply Advanced Settings                                                                                                    |

Serves to configure your DSL. In the Advanced Settings the following options are available:

#### DSL Advanced Settings

Select the test mode below.

- Normal
- C Reverb
- C Medley
- C No retrain
- C L3

Apply Tone Selection

After having added an account, four new sub-items are displayed in the Advanced Setup: NAT, Security, Parental Control and DNS.

#### 3.6) NAT

| AK-NORD<br>Device Info<br>Advanced Setup<br>WAN<br>LAN                                       | DSL / ADSL<br>Router<br>NAT Virtual Servers Setup<br>Virtual Server allows you to direct incoming traffic from WAN side (identified by Protocol and External port)<br>address on the LAN side. The Internal port is required only if the external port needs to be converted to a<br>server on the LAN side. A maximum 32 entries can be configured.<br>Add Remove                                                                                                    | ) to the Internal server with private IP<br>a different port number used by the |
|----------------------------------------------------------------------------------------------|----------------------------------------------------------------------------------------------------|---------------------------------------------------------------------------------|
| NAT<br>Virtual Servers<br>Port Triggering<br>DMZ Host                                        | Server<br>NameExternal Port<br>StartExternal Port<br>EndProtocolInternal Port<br>StartInternal Port<br>EndServer<br>StartServer<br>StartServer<br> | erver IP Remote<br>ddress Host Remove                                           |
| Parental Control<br>Quality of Service<br>Routing<br>DNS<br>DSL<br>Diagnostics<br>Management |                                                                                                    |                                                                                 |
|                                                                                              | (c) AK-NORD                                                                                                    |                                                                                 |

Serves for NAT configuration of virtual servers in order to direct the incoming traffic as well as to activate the Port Triggering for programs (some programs require certain port releases in order to be able to control them) and the DMZ Host determination (DMZ = Demilitarized Zone).

#### 3.7) Security

|                                                                                                    | DSL / ADSL<br>Router                                                                                                    |
|----------------------------------------------------------------------------------------------------|----------------------------------------------------------------------------------------------------|
| AK-NORD<br>Device Info<br>Advanced Setup<br>WAN<br>LAN<br>NAT<br>Security<br>IP Filtering<br>Outgoing<br>Incoming<br>Parental Control<br>Quality of Service<br>Routing<br>DNS<br>DSL<br>Diagnostics<br>Management | Provide a strain of the strain of the strain |
|                                                                                                    | (c) AK-NORD                                                                                                    |

The Security menu is used to set the IP filtering for incoming as well as for outgoing traffic.

#### 3.8) Parental Control

|                                                                        | DSL / ADSL<br>Router                                                                                   |
|------------------------------------------------------------------------|----------------------------------------------------------------------------------------------------|
| AK-NORD                                                                | Time of Day Restrictions A maximum 16 entries can be configured.                                       |
| Device Info<br>Advanced Setup<br>WAN<br>LAN<br>NAT                     | Username     MAC     Mon     Tue     Wed     Thu     Fri     Sat     Sun     Start     Stop     Remove |
| Parental Control<br>URL Filter<br>Quality of Service<br>Routing<br>DNS |                                                                                                    |
| DSL<br>Diagnostics<br>Management                                       |                                                                                                    |
|                                                                        |                                                                                                    |
|                                                                        |                                                                                                    |
|                                                                        |                                                                                                    |
|                                                                        |                                                                                                    |

Using this menu, you can limit the Internet usage for participants in the Internet and block Internet sites using the URL filter.

| Device Info<br>Advanced Setup                                                                                    | URL List Type: | C Exclude | C Include |         |      |        |
|----------------------------------------------------------------------------------------------------|----------------|-----------|-----------|---------|------|--------|
| WAN                                                                                                    |                |           |           | 1       |      | 10 V   |
| LAN                                                                                                    |                |           |           | Address | Port | Remove |
| NAT                                                                                                    |                |           |           |         | 7    |        |
| Security<br>Parental Control                                                                                     |                |           |           | Add     | Rem  | iove   |
| URL Filter                                                                                                    |                |           |           |         |      |        |
| Quality of Service                                                                                               |                |           |           |         |      |        |
| Routing                                                                                                    |                |           |           |         |      |        |
| DNS                                                                                                    |                |           |           |         |      |        |
| DSL                                                                                                    |                |           |           |         |      |        |
| )iagnostics                                                                                                    |                |           |           |         |      |        |
| and the second second second second second second second second second second second second second second second |                |           |           |         |      |        |

#### 3.9) DNS

|                                                                                                    | DSL / ADSL<br>Router                                                                                                    |
|----------------------------------------------------------------------------------------------------|----------------------------------------------------------------------------------------------------|
| AK-NORD<br>Device Info<br>Advanced Setup<br>WAN<br>LAN<br>NAT<br>Security<br>Parental Control<br>Quality of Service<br>Routing<br>DNS<br>DNS Server<br>Dynamic DNS<br>DSL<br>Diagnostics<br>Management | Prove Provided Provided Provi |
|                                                                                                    | (c) AK-NORD                                                                                                    |

Using the DNS menu, it is possible to configure the DNS server. Furthermore, you can also set up a Dynamic DNS.

Standard setting is "Enable Automatic Assigned DNS".

#### 3.10) DynDNS

| CDSL Router - Windows Inter                                                                                                    | net Explorer                                                                                                    | - O ×     |
|----------------------------------------------------------------------------------------------------|----------------------------------------------------------------------------------------------------|-----------|
|                                                                                                    | 100.3/ 🔎 🛛 🖘 🗙 🥔 DSL Router 🗙                                                                                                    | ☆☆ 🅸      |
| Datei Bearbeiten Ansicht E                                                                                                    | avoriten E <u>x</u> tras <u>?</u>                                                                                                    |           |
| 🚹 🔹 🔂 🔹 🖃 🚔 🔹 Seite •                                                                                                    | Sigherheit + Extras + 🔞 + 🚉 🌼                                                                                                    |           |
|                                                                                                    | DSL / ADSL<br>Router                                                                                                    |           |
| AK-NORD                                                                                                    | Dynamic DNS                                                                                                    |           |
| Device Info<br>Advanced Setup<br>WAN<br>LAN<br>NAT<br>Security<br>Parental Control<br>Quality of Service<br>Routing<br>DNS<br>DNS Server<br>Dynamic DNS<br>DSL<br>Diagnostics<br>Management | The Dynamic DNS service allows you to alias a dynamic IP address to a static hostname in any of the many domains, allowing your DSL router to be more easily accessed from various locations on the Internet.<br>Choose Add or Remove to configure Dynamic DNS.<br>Hostname Username Service Interface Remove<br>Add Remove |           |
|                                                                                                    | (c) AK-NORD                                                                                                    |           |
| http://100.100.100.3/ddnsmngr.cm                                                                                                    | d 📑                                                                                                    | 100% • // |

Please press "ADD" in order to create an DynDNS - Connection

#### 4) Diagnostics

| _\/                                          | DSL / ADSL                                                                                                    |                              |                                                                                                    |
|----------------------------------------------|----------------------------------------------------------------------------------------------------|------------------------------|----------------------------------------------------------------------------------------------------|
|                                              | Router                                                                                                    |                              |                                                                                                    |
| AK-NORD                                      | pppoa_0_0_35_1 Diagnostics                                                                                    |                              |                                                                                                    |
| Device Info<br>Advanced Setup<br>Diagnostics | Your modern is capable of testing your DSL co<br>Tests" at the bottom of this page to make sur<br>procedures. | nnection. 7<br>re the fail s | The individual tests are listed below. If a test displays a fail status, click "Rerun Diagnostic status is consistent. If the test continues to fail, click "Help" and follow the troubleshooting |
| Management                                   | Test the connection to your local network                                                                     | K                            |                                                                                                    |
|                                              | Test your ENET(1-3) Connection:                                                                               | PAIL                         |                                                                                                    |
|                                              | Test your ENET4 Connection:                                                                                   | PASS                         |                                                                                                    |
|                                              | Test your USB Connection:                                                                                     | DOWN                         |                                                                                                    |
|                                              | Test the connection to your DSL service r                                                                     | provider                     |                                                                                                    |
|                                              | Test ADSL Synchronization:                                                                                    | FAIL                         | Нер                                                                                                    |
|                                              | Test ATM OAM F5 segment ping:                                                                                 | FAIL                         | Нер                                                                                                    |
|                                              | Test ATM OAM F5 end-to-end ping:                                                                              | FAIL                         | Нер                                                                                                    |
|                                              |                                                                                                    |                              |                                                                                                    |
|                                              | Test the connection to your Internet serv                                                                     | rice provi                   | <i>i</i> ider                                                                                                    |
|                                              | Test PPP server session:                                                                                      | FAIL                         |                                                                                                    |
|                                              | Test authentication with ISP:                                                                                 | PASS                         |                                                                                                    |
|                                              | Test the assigned IP address:                                                                                 | FAIL                         | Нер                                                                                                    |
|                                              | Ping default gateway:                                                                                         | FAIL                         |                                                                                                    |
|                                              | Ping primary Domain Name Server:                                                                              | PASS                         | Нер                                                                                                    |
|                                              |                                                                                                    |                              |                                                                                                    |
|                                              |                                                                                                    |                              | Test With OAM F4                                                                                                    |
|                                              |                                                                                                    |                              |                                                                                                    |
|                                              |                                                                                                    |                              |                                                                                                    |
|                                              |                                                                                                    |                              |                                                                                                    |
|                                              |                                                                                                    |                              |                                                                                                    |
|                                              |                                                                                                    |                              |                                                                                                    |
|                                              |                                                                                                    |                              |                                                                                                    |
|                                              |                                                                                                    | (c)                          | 2) AK-NORD                                                                                                    |

Using the function Diagnostics you can test the settings fort he accounts. The router shows, if the settings are right by indicating "FAIL" or "PASS". Under "Help" you will find possible error sources.

#### 5) Management

|                                                                                                    | DSL / ADSL<br>Router |
|----------------------------------------------------------------------------------------------------|----------------------|
| AK-NORD                                                                                            | Settings - Backup    |
| Device Info<br>Advanced Setup<br>Diagnostics<br>Management<br>Settings<br>Backup<br>Update         | Backup Settings      |
| Restore Default<br>System Log<br>Internet Time<br>Access Control<br>Update Software<br>Save/Reboot |                      |
|                                                                                                    |                      |
|                                                                                                    |                      |
|                                                                                                    |                      |
|                                                                                                    | (c) AK-NORD          |

Under Management you have the option to edit the Backup/Update settings to reset the router to the default settings to create System-Logs, to determine Internet time, to set the access rights for the router, to perform an update and to save/restart.

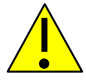

Please note the indications regarding VPI, VCI, connection type, PPP Username/Password, PPPoE service name made by your Internet provider!!!

For Encapsulation Mode and Service Category, please use our standard setting:

- Encapsulation Mode: LLC/SNAP-Bridging
- ATM Service Category: UBR without PCR

#### T-Online

 Port:
 0

 VPI:
 1

 VCI:
 32

| PORT: [0-3]     | 0  |
|-----------------|----|
| VPI: [0-255]    | 1  |
| VCI: [32-65535] | 32 |

Service Category: UBR Without PCR

#### -> PPPoE connection

#### **Connection Type**

Select the type of network protocol for IP over Ethernet as WAN interface

C PPP over ATM (PPPoA)

PPP over Ethernet (PPPoE)

- C MAC Encapsulation Routing (MER)
- C IP over ATM (IPoA)
- C Bridging

Encapsulation Mode

PPP Username:

{Connection recognition}{T-Online number}{Number of associated user}@t-online.de

Connection recognition and T-Online number with 12 digits (if the T-Online number does not have 12 digits, you have to place a # between the T-Online number and the associated user)

PPP Password: Assigned password of T-Online

#### **PPPoE Service Name:**

| PPP Username:          | 975#0001@t-online.de | .B.: 00097655234502652138975#0001@t-online.de |
|------------------------|----------------------|-----------------------------------------------|
| PPP Password:          | *****                |                                               |
| PPPoE Service Name:    |                      |                                               |
| Authentication Method: | AUTO 💽               |                                               |

#### "Next"

Enable IGMP Multicast, and WAN Service

Enable IGMP Multicast 
Enable WAN Service
Service Name
t-online

#### Alice

| Port:<br>VPI:<br>VCI: | 0<br>1<br>32     |  |
|-----------------------|------------------|--|
| POI                   | RT: [0-3] 0      |  |
| VPI                   | : [0-255] 1      |  |
| VCI                   | I: [32-65535] 32 |  |

Service Category: UBR Without PCR

#### -> PPPoE connection

#### Connection Type

Select the type of network protocol for IP over Ethernet as WAN interface

C PPP over ATM (PPPoA)

- PPP over Ethernet (PPPoE)
- C MAC Encapsulation Routing (MER)
- C IP over ATM (IPoA)
- C Bridging

Encapsulation Mode

PPP Username: Assigned user name of Alice

PPP Password: Assigned password of Alice

(if you did not receive a password from Alice, please enter something. Furthermore, you should observe the information in the letter of Alice regarding your access data)

#### **PPPoE Service Name:**

| PPP Username:          | Alice-Benutzernan | ne | e.g.: 123456789@alice-dsl.de |
|------------------------|-------------------|----|------------------------------|
| PPP Password:          | ********          |    |                              |
| PPPoE Service Name:    |                   |    |                              |
| Authentication Method: | AUTO              | •  |                              |

#### "Next"

#### Enable IGMP Multicast, and WAN Service

Enable IGMP Multicast 📋

Enable WAN Service

Service Name

| Alice |  |  |
|-------|--|--|

#### 1und1

| Port:<br>VPI:<br>VCI: | 0<br>1<br>32 | 2     |
|-----------------------|--------------|-------|
| POF                   | T: [0-3]     | 0     |
| VPI                   | [0-255]      | 1     |
| VCI                   | : [32-6553   | 5] 32 |
|                       |              |       |

Service Category: UBR Without PCR

#### -> PPPoE connection

#### **Connection Type**

Select the type of network protocol for IP over Ethernet as WAN interface

- C PPP over ATM (PPPoA)
- PPP over Ethernet (PPPoE)
- C MAC Encapsulation Routing (MER)
- C IP over ATM (IPoA)
- C Bridging

Encapsulation Mode

PPP Username: 1und1/Username@online.de or Username@onlinehome.de

PPP Password: Assigned password of 1und1

#### **PPPoE Service Name:**

| PPP Username:          | ername@onlinehome.d | e.g.: 1und1/1234-5678@online.de |
|------------------------|---------------------|---------------------------------|
| PPP Password:          |                     |                                 |
| PPPoE Service Name:    |                     |                                 |
| Authentication Method: | AUTO                |                                 |

#### "Next"

#### Enable IGMP Multicast, and WAN Service

1und1

Enable IGMP Multicast 🔲

Enable WAN Service 🔽

Service Name

#### Versatel

| Port: | 0  |
|-------|----|
| VPI:  | 1  |
| VCI:  | 32 |

| PORT: [0-3]     | 0  |
|-----------------|----|
| VPI: [0-255]    | 1  |
| VCI: [32-65535] | 32 |

Service Category: UBR Without PCR

#### -> PPPoE connection

#### **Connection Type**

Select the type of network protocol for IP over Ethernet as WAN interface

- C PPP over ATM (PPPoA)
- PPP over Ethernet (PPPoE)
- C MAC Encapsulation Routing (MER)
- C IP over ATM (IPoA)
- C Bridging

| Encapsulation Mode |   |
|--------------------|---|
| LLC/SNAP-BRIDGING  | * |

#### PPP Username: Assigned user name of Versatel

PPP Password: Assigned password of Versatel

#### PPPoE Servicename:

| PPP Username:          | nutzername von Versatel | e.g.: johndoe@versatel |
|------------------------|-------------------------|------------------------|
| PPP Password:          | *****                   |                        |
| PPPoE Service Name:    |                         |                        |
| Authentication Method: | AUTO 💽                  |                        |

#### "Next"

Enable IGMP Multicast, and WAN Service

Enable IGMP Multicast 📋

Enable WAN Service

Service Name

Versatel

### **Explanations**

ATM – "Asynchronous Transfer Mode" is a standardized group of network technologies allowing you to create QoS (Quality of Service) supported high-speed networks.

PVC – "Permanent Virtual Circuit" is a permanent virtual ATM connection between two users

PPP=Point-to-Point-Protocol

Default DSCP Mark – is used in order to mark all outgoing packages which do not comply with the classification.

NAT – Network Address Translation

The NAT process is used to convert network-internal to public IP addresses. In this way, on the one hand more internal IP addresses are freely available and on the other hand they remain concealed to the public which guarantees a higher protection.

If you did not receive sufficient IP addresses from your ISP to configure each PC in the network you have to use this function. In this way, you can assign an IP address to each PC. The PCs will then communicate via the router which possesses a public IP address.

The annex Fullcone means that the internal IP addresses are converted into a public IP address according to a statistic template. In this way, external hosts can create connections to internal hosts via the public IP address.

MER – The ISP uses the Mac address of a PC in order to authenticate it in the network; this function is only used, if the ISP does not support IP -Routing. MER works similar to NAT: more safety and more IP addresses are available in the internal network.